# RefWorksアップデート情報

### 2023年10月

#### 【ユーザー管理画面のデザインが新しくなりました】

UsersタブとInvitedタブの表示変更
 ユーザーリストのダウンロードとユーザー招待ボタンの変更
 ユーザー数の新しいサマリー表示
 UsersタブとInvitedタブ内の検索方法
 ユーザーごとのプロジェクト数を表示

株式会社サンメディア e-Portカンパニー https://www.sunmedia.co.jp/ e-port@sunmedia.co.jp

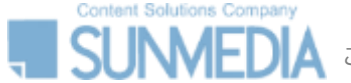

この資料の著作権は株式会社サンメディアに帰属します。機関内でのみご利用いただき、外部への頒布、提供等はお控えください。

Content Solutions Company

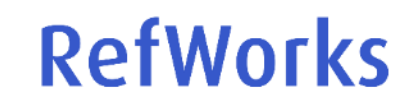

1

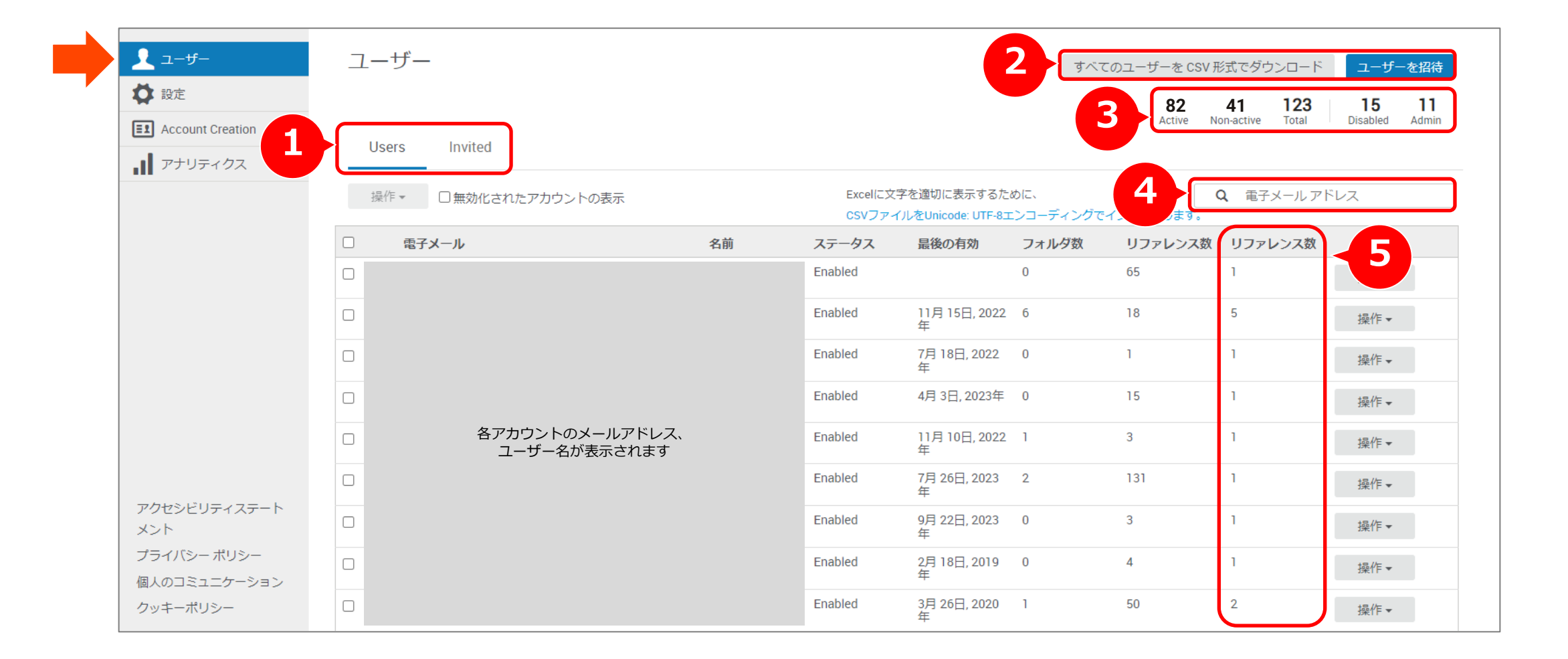

🛕 この資料の著作権は株式会社サンメディアに帰属します。機関内でのみご利用いただき、外部への頒布、提供等はお控えください。

### 1. UsersタブとInvitedタブの表示変更

Users(ユーザー)タブとInvited(招待者)タブの表示方法が変更されました。

**Users**: アカウント作成が完了し利用可能なユーザー **Invited**:管理者より招待され、アカウント未作成のメールアドレス

※Invitedのメールアドレスでアカウント作成が完了するとInvitedの一覧から削除され、Usersの一覧に移動します。

| -#- ב                        | ユーザー                        |           |                    |                                  | すべての              |
|------------------------------|-----------------------------|-----------|--------------------|----------------------------------|-------------------|
| 🗱 設定                         |                             |           |                    |                                  |                   |
| El Account Creation  アナリティクス | Users Invited               |           |                    |                                  |                   |
|                              | 操作 ▼ □ 無効化されたアカウントの表示       |           | Excelに文字<br>CSVファイ | 字を適切に表示するたる<br>ルをUnicode: UTF-8エ | めに、<br>ンコーディングでイン |
|                              | □ 電子メール                     | 名前        | ステータス              | 最後の有効                            | フォルダ数             |
|                              |                             |           | Enabled            |                                  | 0                 |
|                              | 各アカウントのメールアド<br>ユーザー名が表示されま | レス、<br>ます | Enabled            | 11月 15日, 2022<br>年               | 6                 |
|                              |                             |           | Enabled            | 7月 18日, 2022<br>年                | 0                 |

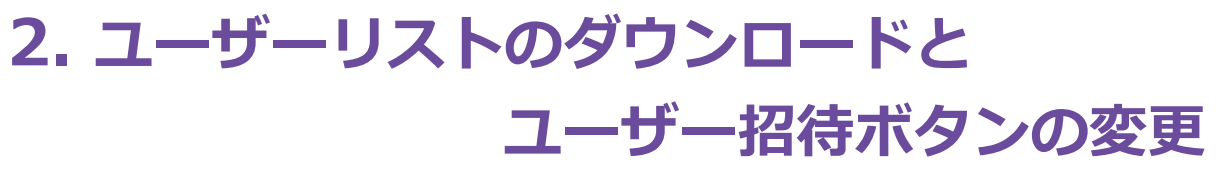

両方のアクションがページの上部に移動しました。

ユーザーリストのダウンロード結果(CSV形式)には、Invited(招待者)のメール アドレスも含むようになりました。

|    |                                |                                 | すべ                 | てのユーザーを CSV  | 形式でダウンロ                  | -ド <b>-</b> ザ-      | ーを招待               |
|----|--------------------------------|---------------------------------|--------------------|--------------|--------------------------|---------------------|--------------------|
|    |                                |                                 |                    | 82<br>Active | 41 12<br>Non-active Tota | 3 15<br>al Disabled | <b>11</b><br>Admin |
|    | Excelに文 <sup>:</sup><br>CSVファイ | 字を適切に表示する。<br>'ルをUnicode: UTF-{ | ために、<br>3エンコーディングで |              | Q 電子メーノ                  | レアドレス               |                    |
| 名前 | ステータス                          | 最後の有効                           | フォルダ数              | リファレンス数      | リファレンス                   | 数                   |                    |
|    |                                |                                 |                    | 65           | 1                        | 操作▼                 |                    |
|    | 各アカウントのメー<br>ユーザー名が表示          | ルアドレス、<br>示されます                 |                    | 18           | 5                        | 操作▼                 |                    |
|    |                                |                                 |                    | 1            | 1                        | 操作▼                 |                    |

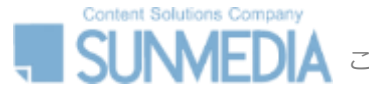

## 3. ユーザー数の新しいサマリー表示

ユーザーのステータスごとにアカウント数がサマリー表示されるようになりました。

Active:過去12ヶ月間でログインのあったアカウント数 Non-active:過去12ヶ月間でログインのなかったアカウント数 Total:合計アカウント数 Disabled:管理者によって無効化されたアカウント数 Admin:管理者アカウント数

|                     |                                 | すべての             | Dユーザーを CSV 刑    | 気でダウンロード                  | ユーザーを招待                        |
|---------------------|---------------------------------|------------------|-----------------|---------------------------|--------------------------------|
|                     |                                 |                  | 82<br>Active No | 41 123<br>on-active Total | <b>15 11</b><br>Disabled Admin |
| Excelに文字<br>CSVファイ/ | を適切に表示するたる<br>しをUnicode: UTF-8エ | かに、<br>ンコーディングでイ | <br>ンポートします。    | <b>2</b> 電子メール アド         | レス                             |
| ステータス               | 最後の有効                           | フォルダ数            | リファレンス数         | リファレンス数                   |                                |
| Enabled             |                                 | 0                | 65              | 1                         | 操作▼                            |
| Enabled             | 11月 15日, 2022<br>年              | 6                | 18              | 5                         | 操作▼                            |
| Enabled             | 7月 18日, 2022<br>年               | 0                | 1               | 1                         | 操作▼                            |

## 4. UsersタブとInvitedタブ内の検索方法

UsersタブとInvitedタブ内を名前やメールアドレスで検索することができます。 検索すると、特定のユーザーのステータス・利用状況を確認することができます。

#### [Usersタブ]

名前またはメールアドレスの全部または一部を入力、または貼り付けしてください。 無効なアカウントを検索に含めるには、[無効化されたアカウントの表示]を選択し ます。

#### [Invitedタブ]

メールアドレスの全部または一部を入力、または貼り付けしてください。

| 82       41       123       15         Active       Non-active       Total       Disabled         Excelに文字を適切に表示するために、       Q       電子メール アドレス         CSVファイルをUnicode: UTF-8エンコーディングでインポートします。       0       ロージョン | ーを招待               |
|----------------------------------------------------------------------------------------------------|--------------------|
| Excelに文字を適切に表示するために、<br>CSVファイルをUnicode: UTF-8エンコーディングでインポートします。                                                                                                    | <b>11</b><br>Admin |
|                                                                                                    |                    |
| ステータス 最後の有効 フォルダ数 リファレンス数 リファレンス数                                                                                                    |                    |
| Enabled 0 65 1 操作 -                                                                                                    |                    |
| Enabled 11月15日, 2022 6 18 5 操作 <del>-</del>                                                                                                    |                    |
| Enabled 7月18日, 2022 0 1 1 操作 - 操作 -                                                                                                    |                    |

## 5. ユーザーごとのプロジェクト数を表示

各ユーザーのアカウント内で作成されたプロジェクト数が表示されるようになりました。

(CSV形式でのユーザーリストのダウンロード結果にはプロジェクト数のデータは 含まれません。)

※現在「プロジェクト数」ではなく「リファレンス数」と表示されております。 日本語訳の修正依頼中ですので、修正までお待ちくださいますようお願い申し上げ ます。

|                              |                                                                  | すべて                                           | てのユーザーを CSV ヲ                    | 形式でダウン                    | ロード                 |                       | -を招待               |
|------------------------------|------------------------------------------------------------------|-----------------------------------------------|----------------------------------|---------------------------|---------------------|-----------------------|--------------------|
|                              |                                                                  |                                               | 82<br>Active N                   | 41 1<br>on-active T       | <b>123</b><br>Total | <b>15</b><br>Disabled | <b>11</b><br>Admin |
|                              |                                                                  |                                               |                                  |                           |                     |                       |                    |
| iel(こ又・<br>Vファイ<br>ー         | 字を適切に表示するため<br>イルをUnicode: UTF-8エ                                | めに、<br>ンコーディングで                               | インポートします。                        |                           | ールアドレ               | /ス                    |                    |
| el(こ又)<br>Vファイ<br>ス          | 字を適切に表示するため<br>(ルをUnicode: UTF-8エ<br>最後の有効                       | <sub>めに、</sub><br>ンコーディングで<br>フォルダ数           | インポートします。<br>リファレンス数             | Q 電子メ-<br>リファレン           | ールアドレ<br><b>ノス数</b> |                       |                    |
| celに又<br>Nファイ<br>Nス          | 子を適切に表示するため<br>イルをUnicode: UTF-8エ<br>最後の有効                       | <sub>めに、</sub><br>ンコーディングで<br>フォルダ数<br>0      | インポートします。<br>リファレンス数<br>65       | Q 電子メ-<br>リファレン<br>1      | -ルアドレ<br><b>/ス数</b> | /ス<br>操作 ▼            |                    |
| cel(こ又<br>Vファイ<br>' <b>ス</b> | 字を適切に表示するため<br>(ルをUnicode: UTF-8エ<br>最後の有効<br>11月 15日, 2022<br>年 | <sub>めに、</sub><br>ンコーディングで<br>フォルダ数<br>0<br>6 | インポートします。<br>リファレンス数<br>65<br>18 | Q 電子メ-<br>リファレン<br>1<br>5 | -ルアドレ<br><b>/ス数</b> | /ス<br>操作 ▼<br>操作 ▼    |                    |

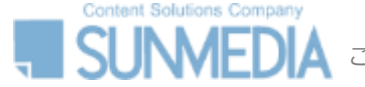

この資料の著作権は株式会社サンメディアに帰属します。機関内でのみご利用いただき、外部への頒布、提供等はお控えください。